Setup Multi-Factor Authentication

*Note:* No matter how you access your email, MS Outlook Desktop, Outlook Web Access (OWA) or via a mobile device, you need to follow the steps below to setup MFA. Additional steps may be required after setting up MFA.

- 1. Log into <u>http://office365.ulm.edu</u> with your normal username and password.
- 2. After you login, you should see the following screen. Choose "Set it up now"

|                                                                                                    | _ 0 ×         |
|----------------------------------------------------------------------------------------------------|---------------|
|                                                                                                    | <b>↑</b> ★ ‡  |
|                                                                                                    |               |
|                                                                                                    |               |
|                                                                                                    |               |
|                                                                                                    |               |
|                                                                                                    |               |
|                                                                                                    |               |
|                                                                                                    |               |
|                                                                                                    |               |
|                                                                                                    |               |
|                                                                                                    |               |
| For added security, we need to further verify your acc                                                                                     | ount          |
|                                                                                                    |               |
|                                                                                                    |               |
| ade@ulm.edu                                                                                                    |               |
| Your admin has required that you set up this account                                                                                       | for           |
| additional security verification.                                                                                                    |               |
| Set it up now                                                                                                    | _             |
| Sector up now                                                                                                    |               |
| Sign out and sign in with a different account                                                                                              |               |
| More mornation                                                                                                    |               |
|                                                                                                    |               |
|                                                                                                    |               |
|                                                                                                    |               |
|                                                                                                    |               |
|                                                                                                    |               |
|                                                                                                    |               |
|                                                                                                    |               |
|                                                                                                    |               |
|                                                                                                    |               |
| Welcome to the University of Louisiana at Monroe's Office365 Portal<br>trouble logging in, please contact the help desk at (318) 342-3333. | . If you have |
|                                                                                                    |               |
|                                                                                                    | t             |
| ©2018 Microsoft Microsoft                                                                                                    | t             |

3. When the "Additional Security Verification" screen comes up, choose the following and click "Next". Note: You can come back later and setup the Mobile App option.

| re=en-US                                                 | 5 <b>≙</b> + Q                         | 🚊 myULM                        | Additional security verificati × | ] |
|----------------------------------------------------------|----------------------------------------|--------------------------------|----------------------------------|---|
|                                                          |                                        |                                |                                  |   |
| Additional security verific                              | ation                                  |                                |                                  |   |
| Secure your account by adding phone verification to your | <sup>.</sup> password. View video to k | now how to secure your account |                                  |   |
| Step 1: How should we contact you?                       | <u></u>                                | _                              |                                  |   |
| Select your country or region                            |                                        |                                |                                  |   |
| O Send me a code by text message                         | $\overline{}$                          | -                              |                                  |   |
| Call me                                                  |                                        | _                              |                                  |   |
| Your phone numbers will only be used for account secu    | urity. Standard telephone ar           | nd SMS charges will apply.     | Next                             | ノ |
| four prone numbers will only be used for account see     |                                        | a sws charges will appry.      |                                  |   |
| ©2018 Microsoft Legal   Privacy                          |                                        |                                |                                  |   |

4. When you click "Next", you should see the screen below and an automated caller from Microsoft should be calling you. When you answer, press the pound sign (#) and you will be logged in. If you chose to receive a text message, you will be required to enter the security code that was texted to from Microsoft. Either option will work, but I find the call method is quicker.

| m/proofup.aspx?culture=en-US                                                                                     |      |
|----------------------------------------------------------------------------------------------------|------|
| Management 📙 Website Managemen 📙 Jimmy 💪 Google 🍘 XYMON - Status 🏦 ULM Web Services 📙 Solaris Training           |      |
|                                                                                                    |      |
|                                                                                                    |      |
| Additional security verification                                                                                 |      |
| Secure your account by adding phone verification to your password. View video to know how to secure your account |      |
| Step 2: We're calling your phone at +1 3183423548                                                                |      |
| Answer it to continue                                                                                            |      |
|                                                                                                    |      |
|                                                                                                    |      |
|                                                                                                    |      |
|                                                                                                    |      |
|                                                                                                    | Mauk |
|                                                                                                    |      |
|                                                                                                    |      |
|                                                                                                    |      |
|                                                                                                    |      |
|                                                                                                    |      |
| ©2018 Microsoft Legal   Privacy                                                                                  |      |

5. You have now setup your MFA for MS Office 365. NOTE: There is one important piece of information you receive that will need to be recorded. After MFA setup is completed, it will give you an "APP PASSWORD". You need to record this password somewhere safe. The copy to clipboard option is right beside the password. If you lose or forget this password, you can create another one no problem, but it will require additional steps. I recommend doing a screenshot or copy/paste it into a file saved in your documents. (You can always write it down too if you are not sure how to do the above.)

| m/proofup.aspx?culture=en-US                                                                                                    |
|----------------------------------------------------------------------------------------------------|
| Management 📙 Website Managemen 📙 Jimmy 💪 Google 🔮 XYMON - Status 🚆 ULM Web Services 📙 Solaris Training                                                                                                    |
|                                                                                                    |
|                                                                                                    |
| Additional security verification                                                                                                    |
| Secure your account by adding phone verification to your password. View video to know how to secure your account                                                                                                    |
| Step 3: Keep using your existing applications                                                                                                    |
| In some apps, like Outlook, Apple Mail, and Microsoft Office, you can't use a phone to secure your account. To use these apps, you'll need to create a new "app password" to use in place of your work or school account password. Learn more |
| Get started with this app password:                                                                                                    |
| wyvghxzgnptsplgl                                                                                                    |
|                                                                                                    |
|                                                                                                    |
| Done                                                                                                    |
|                                                                                                    |
|                                                                                                    |
|                                                                                                    |
| ©2018 Microsoft Legal   Privacy                                                                                                    |